## Resetowanie hasła Dahua – menu lokalne

W oknie logowania wybierając użytkownika admin klikamy "Nie pamiętam hasła".

Krok 1. Jeśli podczas konfiguracji Rejestratora nie podaliśmy adresu e-mail możemy zrobić to teraz.

## Anuluj Dalej

Krok 2. Kod QR który pokaże się na ekranie skanujemy za pomocą aplikacji Gdmss na urządzeniu mobilnym.

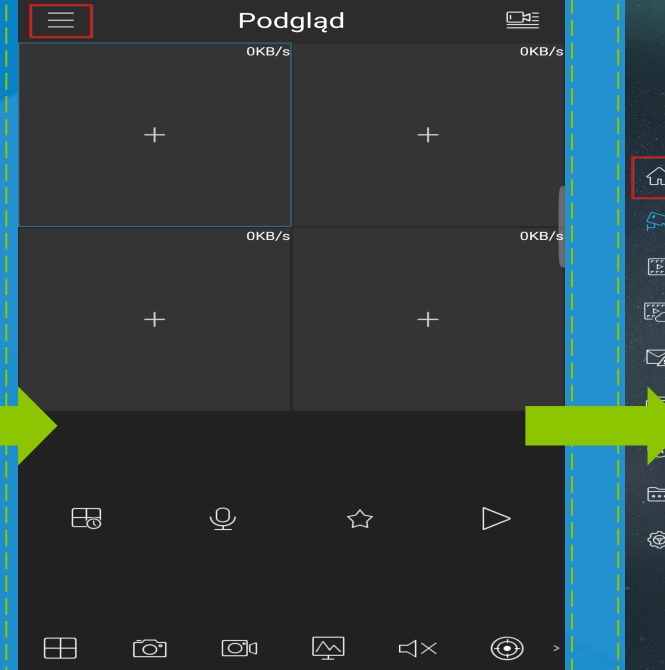

🖻 😂 😤 📶 74% 🖬 11:20

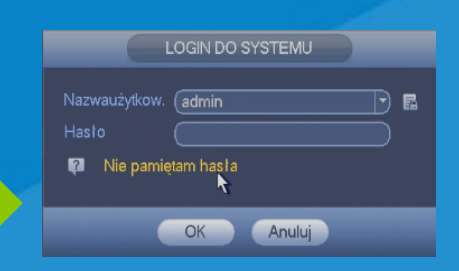

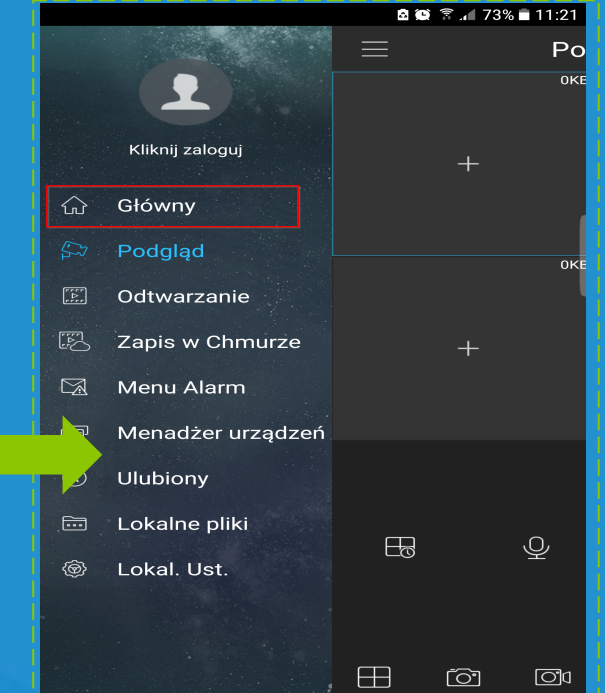

## Resetowanie hasła Dahua – menu lokalne

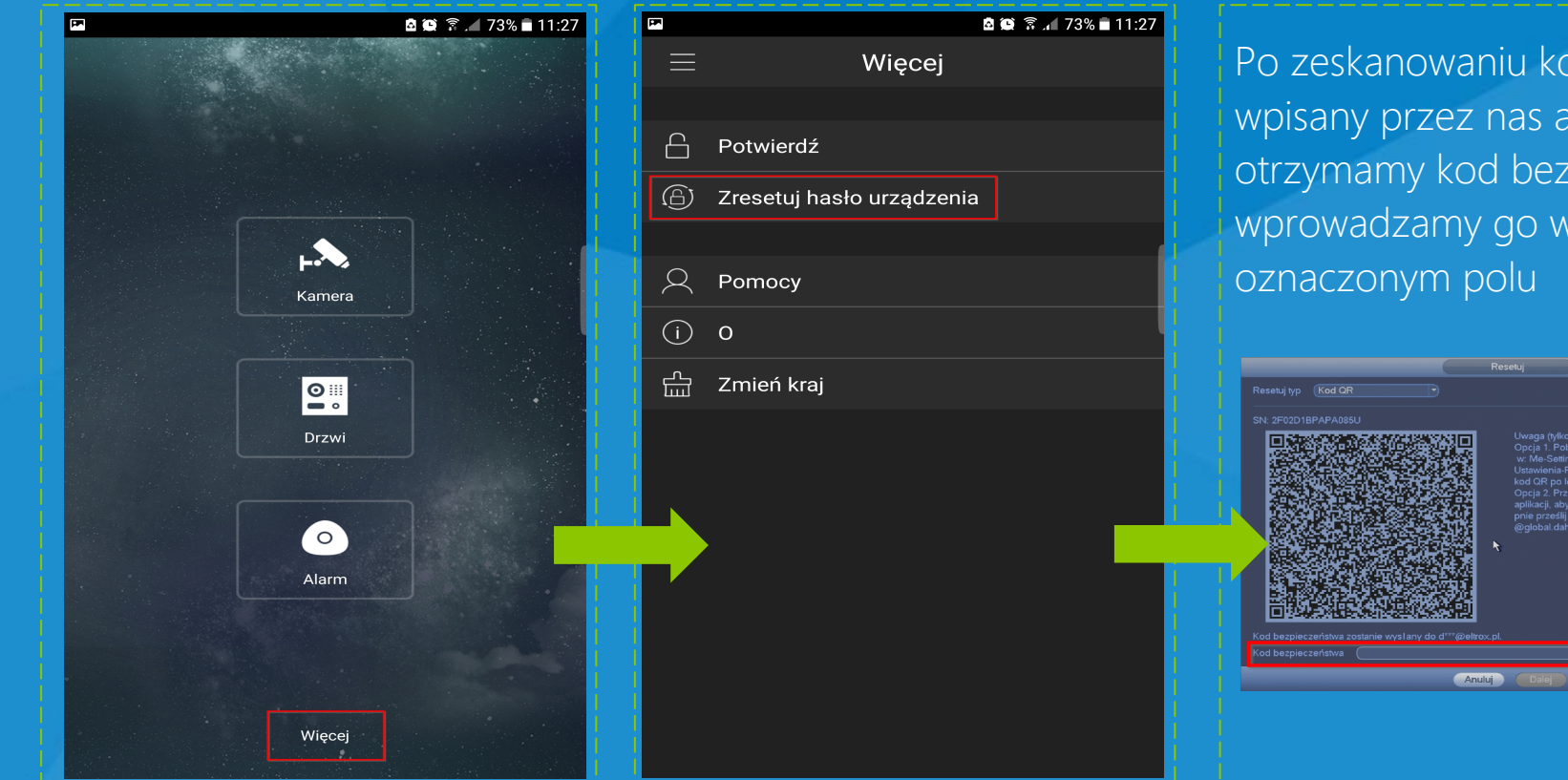

Po zeskanowaniu kodu QR na wpisany przez nas adres e-mail otrzymamy kod bezpieczeństwa, wprowadzamy go w oznaczonym polu

## Resetowanie hasła Dahua – interfejs WEB

Resetui1/2

W panelu Web rejestratora klikamy "nie pamiętam hasła"

| alhua                    |                |                     |  |
|--------------------------|----------------|---------------------|--|
| Nazwaużytkow.:<br>Hasło: |                | Nie pamiętam hasta? |  |
| Тур:                     | • LAN • WAN    |                     |  |
|                          | Zaloguj Anuluj |                     |  |

W nowym oknie wygenerowany kod QR skanujemy za pomocą aplikacji Gdmss i postępujemy tak samo jak w przypadku resetowania z menu lokalnego.

| SN:                 | Average (tylko dla administratorów):   Orgán Poblerz apikację Easydo, a następne (tylko dla administratorów):   Orgán Poblerz apikację Easydo, a następne (tylko dla administratorów):   Orgán Poblerz apikację Easydo, a następne (tylko dla administratorów):   Orgán Poblerz apikację Easydo, a następne (tylko dla administratorów):   Orgán Orgán   Average (tylko dla administratorów): Orgán   Orgán Przeskanuj kod OR po lewej za pomoca apikacją specieły (tylko dla administratorów):   Orgán Orgán   Avatepnie przešilj ten ciąg znaków na adres: uport.rpwd@global.danuatech.com   ezerástwa zostanie wysłany do d***@eltrox.pl. uport.rpwd.global.danuatech.com |
|---------------------|----------------------------------------------------------------------------------------------------|
| (od bezpieczeństwa: |                                                                                                    |
|                     | Anuluj Dalej                                                                                                    |